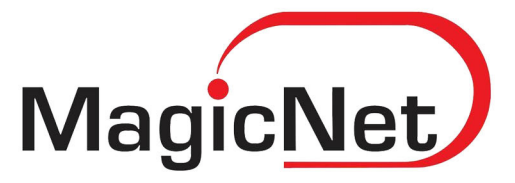

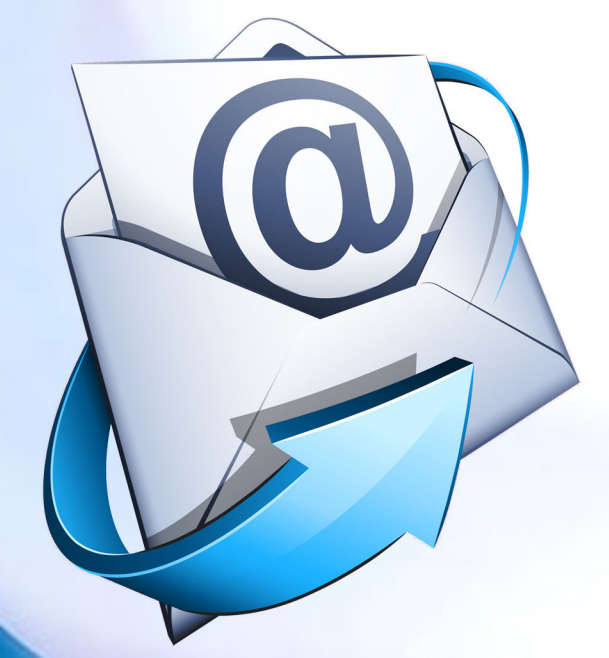

# ОUTLOOK ПРОГРАМ ДЭЭР И-МЭЙЛ ТОХИРУУЛАХ ЗААВАР

2017 он

# И-мэйл тохируулах заавар

Веб и-мэйлийг хоёр төрлийн аргаар шалгах боломжтой байдаг . Эхний арга нь та өөрийн хөтөчөө ашиглан (Chrome , Mozilla , Torch гэх мэт ) http://pop.magicnet.mn хаяг руу хандаж и-мэйлээ шалгана. Хоёрдох арга нь компьютер дээрээ и-мэйлийн програм ашиглан (outlook express , thunderbird , ms outlook гэх мэт ) тохируулж и-мэйлээ шалгах боломжтой.

Веб и-мэйлийг компьютер гар утас гэх мэт и-мэйл шалгах боломжтой төхөөрөмж дээр POP гэсэн аргаар тохируулна. (компьютер болон гар утсан дээрхи тохиргоо ижилхэн хийгддэг)

• POP арга нь серверээс и-мэйлээ комьютер дээрээ татаж авсны дараа сервер дээрхи и-мэйл устдаг. Сервер дээр и-мэйл устсан ч компьютер дээрхи и-мэйл тань хэвэндээ устдаггүй хадгалагдсан байдаг.

Дээрхи хоёр аргын аль нэгнийг ашиглан компьютер дээр Microsoft office-той дагалдаж суудаг Outlook програм дээр и-мэйл тохируулах талаар жишээ болгож тайлбарлья.

## Алхам 1

Outlook програмаа нээсний дараа Add account хэсэгт Manual setup additional server types сонгоно.

| Add New E-mail Accoun         | t                                                               | ×      |
|-------------------------------|-----------------------------------------------------------------|--------|
| Auto Account Setu             | p                                                               | ×<br>K |
| Your Name:                    | Example; Barbara Sankovic                                       |        |
| <u>E</u> -mail Address:       | Example: barbara@contoso.com                                    |        |
| Password:<br>Retype Password: |                                                                 |        |
|                               | Type the password your Internet service provider has given you, |        |
|                               |                                                                 |        |
| Manually configure s          | erver settings or additional server types                       |        |
|                               | < <u>B</u> ack Next > Ca                                        | ancel  |

Үйлчилгээний алба: 312061 /09:00-18:00 цаг/

х

# Алхам 2

Add New E-mail Account

POP or IMAP хэсгийг сонгож өгнө.

|                                                                                                    |                                                                                                    |                                                                                                    | - A                                                                                                    |
|----------------------------------------------------------------------------------------------------|----------------------------------------------------------------------------------------------------|----------------------------------------------------------------------------------------------------|----------------------------------------------------------------------------------------------------|
| <ul> <li>Internet E-in Connect to y</li> <li>Microsoft E: Connect to M</li> <li>Other</li> <li>Connect to a</li> <li>Fax Mail Tra Outlook Mob</li> </ul>                                                                                                    | mail<br>our POP, IMAP, or HTTP server to<br>cchange<br>icrosoft Exchange for access to y<br>server type shown below.<br>hsport<br>ile Service (Text Messaging)                                                          | o send and receive e-n<br>your e-mail, calendar, d                                                                                                    | nail messages.<br>contacts, faxes and voice mail.                                                                                                    |
|                                                                                                    |                                                                                                    |                                                                                                    |                                                                                                    |
| іхам 3<br>)Р аргаар тохируу.                                                                                                    | ахыг зааварлья.                                                                                                    | < Ba                                                                                                    | ck Next > Cancel                                                                                                    |
| IXAM 3<br>)P аргаар тохируул<br>dd Account<br>POP and IMAP Account Se                                                                                                    | ахыг зааварлья.                                                                                                    | < Ba                                                                                                    | ck Next > Cancel                                                                                                    |
| IXAM 3<br>)P аргаар тохируул<br>dd Account<br>POP and IMAP Account Se<br>Enter the mail server sett                                                                                                    | Iахыг зааварлья.<br>t <b>tings</b><br>ngs for your account.                                                                                                    | < Ba                                                                                                    | ck Next > Cancel                                                                                                    |
| IXAM 3<br>)P аргаар тохируул<br>dd Account<br>POP and IMAP Account Se<br>Enter the mail server setti<br>User Information<br>Your Name:<br>Email Address:                                                                                                    | IAXЫГ ЗААВАРЛЬЯ.<br>ttings<br>ngs for your account.<br>НЭР<br>Энэ хэсэгт хэрэглэгч байна                                                                                                    | <ba< th=""><th>ck Next &gt; Cancel</th></ba<>                                                                                                    | ck Next > Cancel                                                                                                    |
| IXAM 3<br>)P аргаар тохируул<br>dd Account<br>POP and IMAP Account Se<br>Enter the mail server setti<br>User Information<br>Your Name:<br>Email Address:<br>Server Information<br>Account Type:<br>Incoming mail server:<br>Qutgoing mail server (SMTP):<br>Logon Information                                                                                             | IAXЫГ ЗААВАРЛЬЯ.<br>ttings<br>ngs for your account.<br>HЭР<br>Энэ хэсэгт хэрэглэгч байна<br>POP3<br>pop.таныдомайннэр.mn<br>smtp.таныдомайннэр.mn                                                                       | < Ba Test Account Setti We recommend the the entries are core Iest Account Setti Is clicked Deliver new messatis © New Outloor                                                                                                    | dk       Next >       Cancel         Image: Concel       Image: Concel       Image: Concel         mgs       Image: Concel       Image: Concel       Image: Concel         mgs       Image: Concel       Image: Concel       Image: Concel       Image: Concel         mgs       Image: Concel       Image: Concel                                                                                                    |
| IXAM 3<br>DP аргаар тохируул<br>dd Account<br>POP and IMAP Account Se<br>Enter the mail server setti<br>User Information<br>Your Name:<br>Email Address:<br>Server Information<br>Account Type:<br>Incoming mail server:<br>Qutgoing mail server:<br>Qutgoing mail server (SMTP):<br>Logon Information<br>User Name:<br>Password:                                         | IAXЫГ ЗААВАРЛЬЯ.<br>ttings<br>ngs for your account.<br>HЭР<br>Энэ хэсэгт хэрэглэгч байна<br>POP3<br>pop.таныдомайннэр.mn<br>smtp.таныдомайннэр.mn<br>Энэ хэсэгт хэрэглэгч байна<br>************************************ | < Ba Test Account Setti We recommend the entries are control of the entries are control of the entries are cont | dk       Next >       Cancel         Image: Concel       Image: Concel       Image: Concel         ings: at you test your account to ensure that rect.       Image: Concel       Image: Concel         ings: Image: Concel       Image: Concel       Image: Concel       Image: Concel         ings: Image: Concel       Image: Concel       Image: Concel       Image: Concel         ings: Image: Concel       Image: Concel       Image: Concel       Image: Concel         ings: Image: Concel       Image: Concel       Image: Concel       Image: Concel         ings: Image: Concel       Image: Concel       Image: Concel       Image: Concel       Image: Concel         ings: Image: Concel       Image: Concel                                                                                                    |
| IXAM 3<br>DP аргаар тохируул<br>dd Account<br>POP and IMAP Account Sec<br>Enter the mail server setting<br>User Information<br>Your Name:<br>Email Address:<br>Server Information<br>Account Type:<br>Incoming mail server:<br>Qutgoing mail server:<br>Qutgoing mail server (SMTP):<br>Logon Information<br>User Name:<br>Password:<br>Reguire logon using Secu<br>(SPA) | IAXЫГ ЗААВАРЛЬЯ.<br>ttings<br>ngs for your account.<br>HЭP<br>Энэ хэсэгт хэрэглэгч байна<br>POP3<br>pop.таныдомайннэр.mn<br>smtp.таныдомайннэр.mn<br>Smtp.таныдомайннэр.mn<br>Энэ хэсэгт хэрэглэгч байна<br>*********   | < Ba Test Account Setti We recommend the entries are control of the entries are control of the entries are cont | dk       Next >       Cancel         Image       Image       Image         at you test your account to ensure that rect.       Image       Image         Images Image       Image       Image       Image         Images Images Ima |

Үйлчилгээний алба: 312061 /09:00-18:00 цаг/

Дээрхи зааврын дагуу орлуулсан байдал : (жишээ)

| POP and IMAP Account Se<br>Enter the mail server setti | ttings<br>ngs for your account. |                                                             |  |
|--------------------------------------------------------|---------------------------------|-------------------------------------------------------------|--|
| User Information                                       |                                 | Test Account Settings                                       |  |
| our Name: Tuguldur                                     |                                 | We recommend that you test your account to ensure tha       |  |
| Email Address: tuguldur@magicnet.mn                    |                                 | the entries are correct.                                    |  |
| Server Information                                     |                                 |                                                             |  |
| Account Type:                                          | POP3                            | lest Account Settings                                       |  |
| ncoming mail server: pop.magicnet.mn                   |                                 | Automatically test account settings when Next<br>is clicked |  |
| Outgoing mail server (SMTP): smtp.magicnet.mn          |                                 | Deliver new messages to:                                    |  |
| Logon Information                                      |                                 | New Outlook Data File                                       |  |
| User Name:                                             | tuguldur@magicnet.mn            | Existing Outlook Data File                                  |  |
| Password:                                              | ******                          | Browse                                                      |  |
| V <u>R</u>                                             | emember password                |                                                             |  |
| Reguire logon using Secur<br>(SPA)                     | re Password Authentication      | More Settings                                               |  |
|                                                        |                                 | < Back Next > Cancel                                        |  |

Дараагийн алхам бол More Settings хэсэгт орж SMTP тохируулах. More settings дээр дараад "Outgoing Server " хэсэг дээр "My outgoing mail server requires authentication" тохиргоог идэвхижүүлнэ.

| Internet E-mail Settings                           |
|----------------------------------------------------|
| General Outgoing Server Connection Advanced        |
| My outgoing server (SMTP) requires authentication  |
| Use same settings as my incoming mail server       |
| © Log on using                                     |
| User Name:                                         |
| Password:                                          |
| ✓ Remember password                                |
| Reguire Secure Password Authentication (SPA)       |
| Log on to incoming mail server before sending mail |
|                                                    |
|                                                    |
|                                                    |
|                                                    |
|                                                    |
|                                                    |
|                                                    |
|                                                    |
| OK Cancel                                          |

**Үйлчилгээний алба: 312061 /09:00-18:00 цаг/** 

Сүүлийн алхам бол smtp портыг тохируулах. 25 болон 587 гэсэн хоёр төрлөөр тохируулах боломжтой байдаг. Тухайн таны түрээслэж байгаа интернетийн ISP (Magicnet, Univision, Mobinet, Skymedia гэх мэт) байгууллагаасаа шалтгаалан 25, 587 аль нэгээр нь тохируулдаг.

| _                                                    |                                                     |  |  |
|------------------------------------------------------|-----------------------------------------------------|--|--|
|                                                      | General Outgoing Server Connection Advanced         |  |  |
|                                                      | Server Port Numbers                                 |  |  |
|                                                      | Incoming server (POP3): 110 Use Defaults            |  |  |
|                                                      | This server requires an encrypted connection (SSL)  |  |  |
| Outgoing server (SMTP): 587                          |                                                     |  |  |
|                                                      | Use the following type of encrypted connection: SSL |  |  |
| Server Timeouts                                      |                                                     |  |  |
| Short Jong 1 minute                                  |                                                     |  |  |
| Delivery                                             |                                                     |  |  |
| Leave a copy of messages on the server               |                                                     |  |  |
| Remove from server after 14 days                     |                                                     |  |  |
| Remove from server when deleted from 'Deleted Items' |                                                     |  |  |
|                                                      |                                                     |  |  |
|                                                      |                                                     |  |  |
|                                                      |                                                     |  |  |
|                                                      |                                                     |  |  |
| L                                                    |                                                     |  |  |
|                                                      | OK Cancel                                           |  |  |

Ингээд бүр тохиргоог амжилттай хийж дууссаны дараа NEXT дээр дарж аккоунтаа нэмнэ.

| Test Account Settings                                |           |       |
|------------------------------------------------------|-----------|-------|
| Congratulations! All tests completed successfully. C | Stop      |       |
|                                                      |           | Close |
| Tasks Errors                                         |           |       |
| Tasks                                                | Status    |       |
| ✓ Log onto incoming mail server (POP3)               | Completed |       |
| Send test e-mail message                             | Completed |       |
|                                                      |           |       |

**Үйлчилгээний алба: 312061 /09:00-18:00 цаг/** 

#### Санамж :

Хэрвээ таньд интернет үйлчилгээ үзүүлдэг компани (ISP) тань өөрсдийн сүлжээн дээр и-мэйл шүүх зорилготой и-мэйл сервер буюу и-мэйл гарц тавьсан тохиолдолд тухайн ISP компаниас и-мэйл гарах серверийн хаягийг авах хэрэгтэй. Үүний дараа "Outgoing mail server (SMTP):" энэ хэсэгт тухайн хаягийг тавьж өгсөн өөр өмнө дурдсан "My outgoing mail server requires authentication" тохиргоог идэвхжүүлэх шаардлагагүй болно.

Зарим нэгэн ISP компаний мэйл гарах серверийн хаягийг доор дурьдав:

Magicnet : Outgoing mail server (SMTP): smtp.magicnet.mn

UlusNet : Outgoing mail server (SMTP): smtp.unet.mn

Univision : Outgoing mail server (SMTP): smtp.univison.mn

Outgoing mail server (SMTP): smtp2.univison.mn

MobiNet : Outgoing mail server (SMTP): smtp.mobinet.mn

### Зөвлөгөө :

Өөрийн компьютер дээрхи и-мэйлээ нөөцлөж авах.

File -> Account Settings -> Account Settings... нэвтэрнэ.Data Files дотор таны и-мэйл-ын дата хадгалагдаж байгаа. Location хэсэгт нь таны дата хаана байрлаж байгаа нь харагдана .Жишээ нь: default-aapaa OUTLOOK нь C:\Users\User\Documents\Outlook Files дотор байрладаг.

| <u>S</u> etti          | ngs 📀         | Set as Default          |                                  | -                                                    |                                                                         |
|------------------------|---------------|-------------------------|----------------------------------|------------------------------------------------------|-------------------------------------------------------------------------|
|                        |               | per av <u>p</u> era art | KRemove 🔲 Open                   | File Location                                        |                                                                         |
|                        | Loc           | ation                   |                                  |                                                      |                                                                         |
| ur@magi                | cnet C:\l     | Jsers\tuguldur\Do       | cuments\Outlook File             | es\tuguldur@magicnet                                 | .mn.pst                                                                 |
|                        |               |                         |                                  |                                                      |                                                                         |
|                        |               |                         |                                  |                                                      |                                                                         |
|                        |               |                         |                                  |                                                      |                                                                         |
|                        |               |                         |                                  |                                                      |                                                                         |
|                        |               |                         |                                  |                                                      |                                                                         |
| a file in th           | a list than   | dick Cattings for       | mara dataile ar click (          | Deep File Location to                                |                                                                         |
| a me m u<br>folder tha | at contains f | the data file. To m     | ove or copy these file           | s, you must first shut                               | Tell Me More.                                                           |
| ioider the             |               |                         |                                  |                                                      |                                                                         |
| ook.                   |               |                         |                                  |                                                      |                                                                         |
|                        | ur@magi       | ur@magicnet C:\L        | ur@magicnet C:\Users\tuguldur\Do | ur@magicnet C:\Users\tuguldur\Documents\Outlook File | ur@magicnet C:\Users\tuguldur\Documents\Outlook Files\tuguldur@magicnet |

Үйлчилгээний алба: 312061 /09:00-18:00 цаг/

Дээрхи LOCATION буюу замын дагуу нэвтэрсний дараа PST файлыг хуулж өөр газар байршуулна. Ингэснээрээ таны эмайлын дата давхар хадгалагдаж байна гэсэн үг юм.

| 🕞 🔵 🗢 📔 🕨 Computer 🕨 Local Disk (C:) 🕨 Users 🕨 tuguldur 🕨 My Documents 🕨 Outlook Files |                            |  |  |  |  |
|----------------------------------------------------------------------------------------|----------------------------|--|--|--|--|
| Organize   Include in library   Share with   Burn New folder                           |                            |  |  |  |  |
| 🛯 🚖 Favorites                                                                          | Name                       |  |  |  |  |
| Desktop                                                                                | 📄 tuguldur@magicnet.mn.pst |  |  |  |  |
| Recent Places                                                                          |                            |  |  |  |  |
| 4 🥽 Libraries                                                                          |                            |  |  |  |  |
| Documents                                                                              |                            |  |  |  |  |
| Music                                                                                  |                            |  |  |  |  |
| <ul> <li>Pictures</li> <li>Videos</li> </ul>                                           |                            |  |  |  |  |
| 🛚 🔣 Homegroup                                                                          |                            |  |  |  |  |
| 4 🜉 Computer                                                                           |                            |  |  |  |  |
| 🛛 🚰 Local Disk (C:)                                                                    |                            |  |  |  |  |
| Local Disk (D:)                                                                        |                            |  |  |  |  |
| ▷ 📬 Network                                                                            |                            |  |  |  |  |

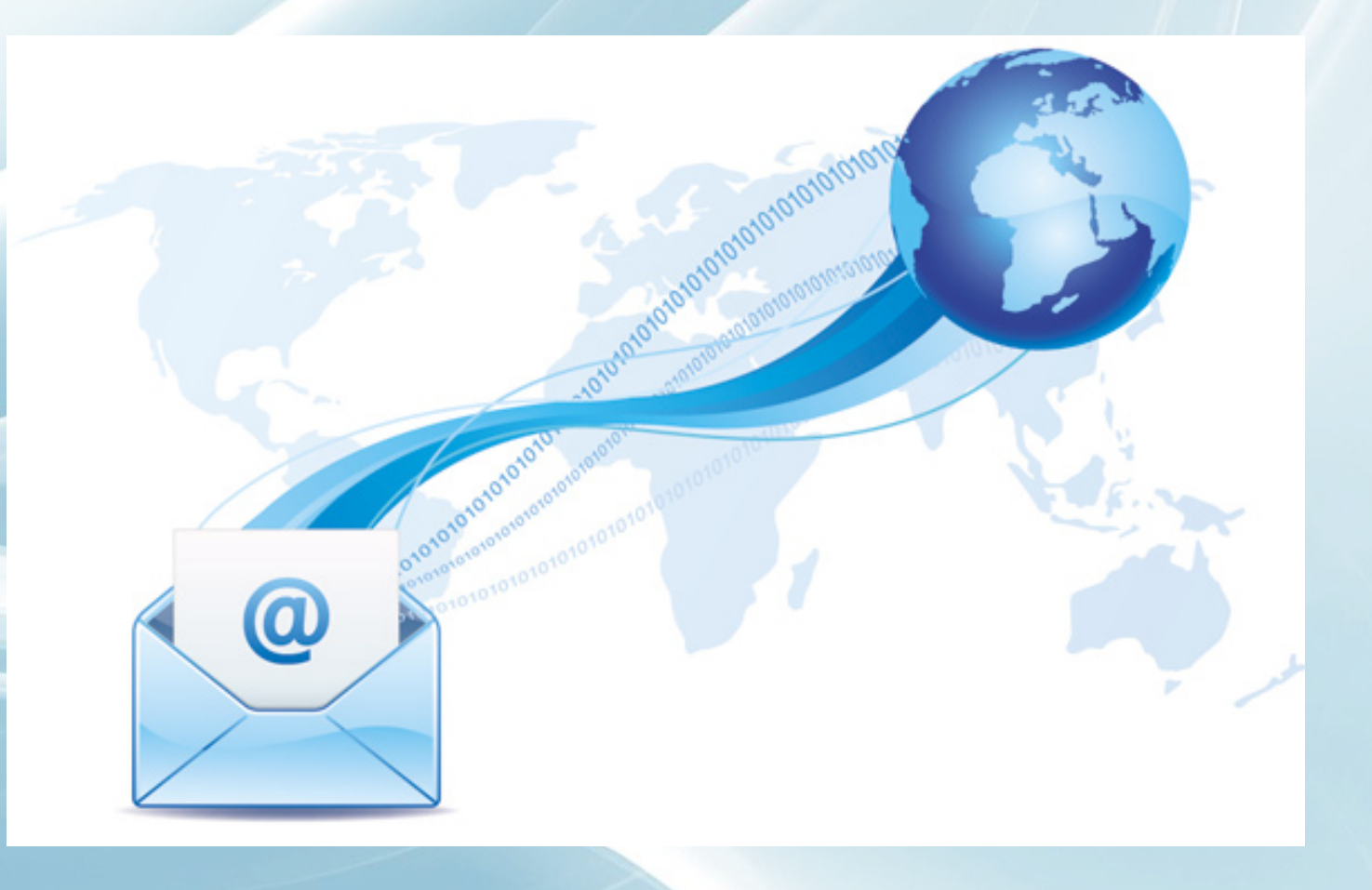

**Үйлчилгээний алба: 312061 /09:00-18:00 цаг/**